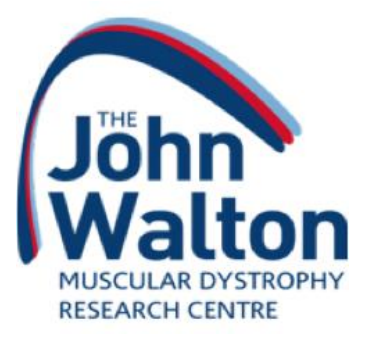

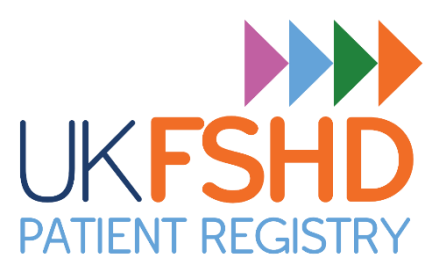

# UK FSHD Patient Registry User Guide

How to register and share updates with the UK FSHD Patient Registry as a patient, or as the parent/carer of a patient.

A separate user guide exists for clinical users – <u>contact the registry team</u> for details.

## Contents

| Step 1 – Set up your user account                                           | . 2 |
|-----------------------------------------------------------------------------|-----|
| Step 2 – Add a patient                                                      | . 3 |
| Step 3 – Complete the patient consent form                                  | . 4 |
| Step 5 – Add your/your child's personal details                             | . 5 |
| Step 6 – Adding another patient                                             | . 6 |
| Step 7 – Confirm your email                                                 | . 7 |
| Step 8 – Providing information about your condition/the patient's condition | . 8 |
| Step 9 – Adding your/your child's doctor                                    | . 9 |
| Step 10 – Adding a support user                                             | 10  |
| Tips and tricks – How to complete different questions                       | 12  |
| Step 11 – Adding additional information                                     | 14  |
| Troubleshooting                                                             | 15  |
| Problems logging in?                                                        | 15  |

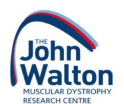

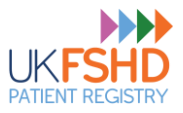

### Step 1 – Set up your user account

- Go to the registry website <u>https://www.fshd-registry.org.uk/</u>
- Click 'Register as a patient or parent'
- You will see the registration page that looks like the image below. Add your information, then click the blue **'Continue'** button.

|                                                     |                                                                 | UKFSH<br>PATIENT REGIS                           |                               |                                            |                       |
|-----------------------------------------------------|-----------------------------------------------------------------|--------------------------------------------------|-------------------------------|--------------------------------------------|-----------------------|
| Account<br>Please complete                          | Registration                                                    | <b>ON</b><br>on the "Continue" but               | tton to start the             | e registration.                            |                       |
| If you have alread<br>the e-mail addres             | dy registered and wo<br>is and password you                     | ould like to update yo<br>u previously registere | our data, go to<br>ed with    | the <u>login page</u> and a                | sign in with          |
| Personal I<br>Please input yo                       | nformation<br>ur details.                                       |                                                  |                               |                                            |                       |
| First name*<br>First name                           |                                                                 |                                                  |                               |                                            |                       |
| Test                                                |                                                                 |                                                  |                               |                                            |                       |
| Last name*<br>Last name                             |                                                                 |                                                  |                               |                                            |                       |
| Patient                                             |                                                                 |                                                  |                               |                                            |                       |
| Date of birth                                       |                                                                 |                                                  |                               |                                            |                       |
| Day<br>08                                           | Month<br>11                                                     | Year<br>1985                                     |                               |                                            |                       |
| Credential<br>You will use the<br>time. In order to | S<br>e-mail address an<br>protect your perso<br>s hard to guess | nd password you c<br>onal data against u         | hoose here to<br>unauthorised | ) log in to the regis<br>access, please ch | stry at any<br>oose a |

• Please ensure you keep your email address and password somewhere safe – you will need to remember the details you have used in order to log in to the registry to provide updates in future.

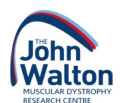

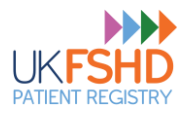

## Step 2 – Add a patient

- Tell us if you are registering yourself or your child as a patient on this page.
- If you are registering both yourself and a child, please <u>register yourself first</u>, then create a patient profile for your child afterwards.

|                                       | Logout                                                                                                    |
|---------------------------------------|----------------------------------------------------------------------------------------------------|
|                                       |                                                                                                    |
|                                       | Welcome to the UK FSHD Patient Registry                                                                                                    |
| Please<br>This r<br>patien<br>criteri | e Note:<br>egistry is for FSHD patients living in the UK only. You can register yourself as an adult<br>t (aged 16 or over), and/or your affected child(ren) aged under 16. If you do not fit these<br>a, please <u>contact the registry team</u> before continuing. |
| lf you<br>child(r                     | are an adult patient registering for the first time and you also want to register your affected<br>en), please register yourself as a patient first. You can add your child(ren)'s details later.                                                                    |
| lf you<br>and pr                      | are under the age of 16, your parent or legal guardian must complete this registration process<br>ovide consent for you to register. You can take control of your record when you turn 16.                                                                           |
| lf you<br>helper                      | are an adult patient (aged 16+) and require assistance managing your account, you can invite a<br>to assist you after you have completed registration.                                                                                                    |
| lf you<br>registr                     | are not a patient or parent/guardian yourself, but would like to support an adult patient with<br>ation, please <u>contact the registry team.</u>                                                                                                    |
| Please                                | contact the registry team if you have any questions or need help with the registration process.                                                                                                    |
|                                       | I am an adult (aged 16+) with FSHD.                                                                                                    |
|                                       | I am the Parent or legal guardian of a child with FSHD.                                                                                                    |
|                                       |                                                                                                    |

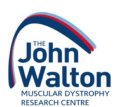

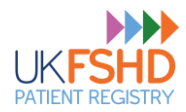

## Step 3 – Complete the patient consent form

- Please read through the consent form on this page.
   If you are registering a child, please ensure they understand all the information provided
- If you or the patient have any questions about anything in the consent form, please <u>contact the</u> <u>registry team</u> before continuing.
- If you need to pause registration at this stage, you can pick up the process from this page and won't need to start from the beginning.
- Take your time to read through the whole page...

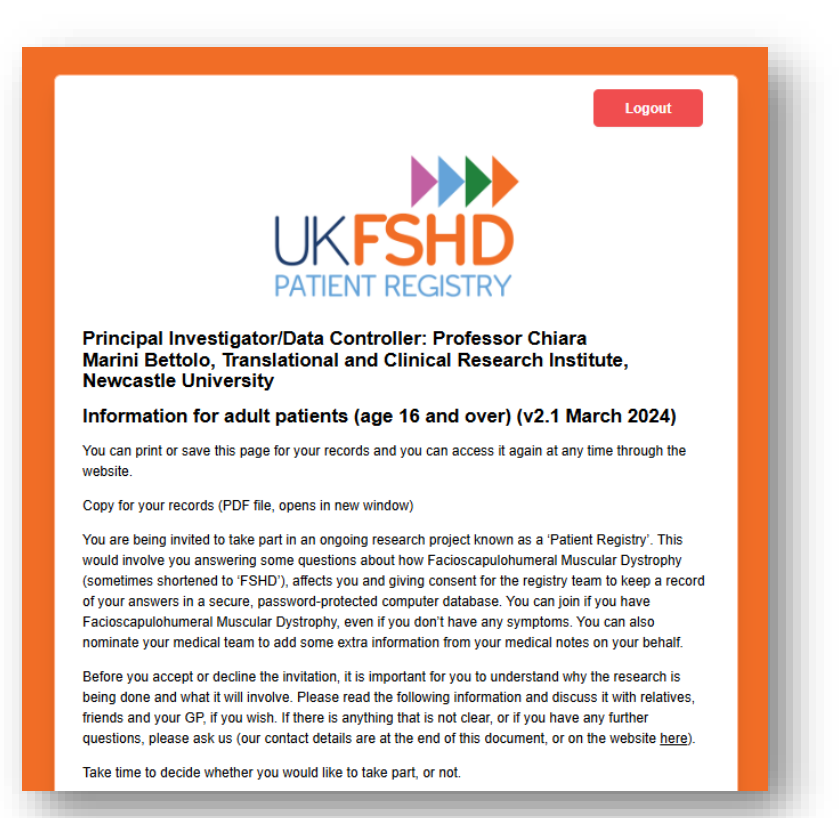

#### Consent Form

| Please enter your first and last initials "TP" in all of the text boxes to indicate you agree with each<br>statement below, then click "Next" to give your consent:                                                                                                    |
|----------------------------------------------------------------------------------------------------|
| I confirm that I have read and understand the information sheet dated March 2024 (version 2.1) for the above study. I have had the opportunity to consider the information, ask questions and have them answered satisfactorily. *                                                                                  |
| I understand that my participation is voluntary and that I am free to withdraw at any time, without giving any reason, and without my medical care or legal rights being affected. *                                                                                                    |
| By signing this document, I understand that I give consent for the storage of my data in the UK FSHD Muscular Dystrophy Patient Registry. *                                                                                                    |
| I understand that the storing of data will allow contact to be made with me if a suitable study, trial or other research opportunity becomes available. *                                                                                                    |
| I accept that allowing my data to be stored on this database does not mean I will automatically be entered into future clinical trials. I understand that I do not have to physically take part in any study or trial, and the data I provide will still be useful to assist understanding of FSHD within the UK. * |
| I am happy for the data I provide to be used to inform future research outside of clinical trials, where reviewed and approved by the Registry Steering Committee. *                                                                                                    |
| I consent for my clinical and genetic data on the registry to be anonymously linked to any<br>samples that I have stored in a biobank. *                                                                                                    |
| I understand that the results from future research may not have any direct implications for myself or my family. *                                                                                                    |
| I confirm I am happy for clinicians in charge of my medical care to add relevant information to my database entry on my behalf. *                                                                                                    |
| I am happy to consent to be included in this registry. *                                                                                                    |
| Date of Consent: June 14, 2025, 8:56 AM                                                                                                    |
| Back Next                                                                                                    |
|                                                                                                    |
|                                                                                                    |

• When you reach the bottom of the page, please enter your initials in each text box to indicate you agree with each statement.

• If you do not enter your initials in each box, you will be unable to continue with your registration.

• Press the blue **'Next'** button to proceed.

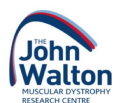

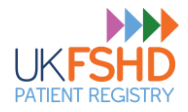

## Step 5 – Add your/your child's personal details

• The next step is to complete some personal details.

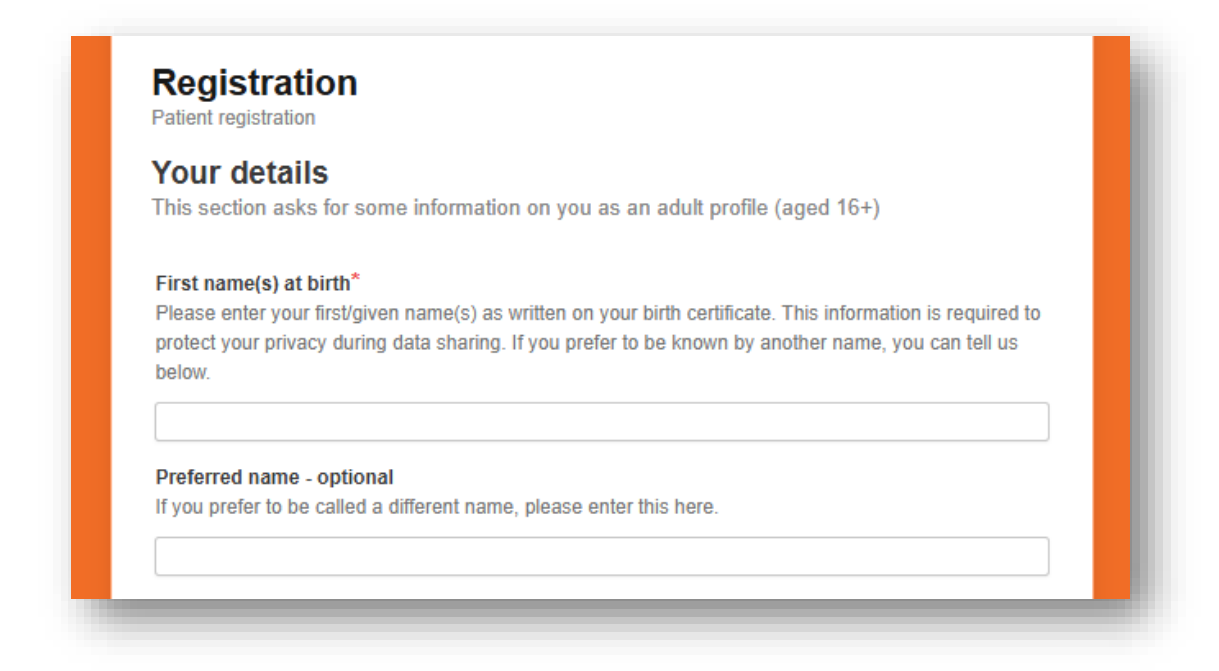

- Questions that contain an asterisk (\*) at the end are mandatory and must be answered to proceed:
- At the bottom of this page there is an option to share details of a friend or family member who can be contacted if we are unable to get in touch with you. If you wish to do this and have their permission, toggle the question on and enter their information.
- Once the mandatory fields are complete, click the blue 'Register' button.

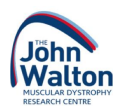

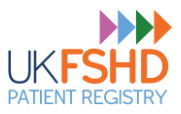

### Step 6 – Adding another patient

This step is only required if you will be providing information for at least one child patient aged 15 or younger (i.e., if you are a patient also registering their affected child, or an unaffected parent registering two children with the condition).

|                   | Logout                                                                                                    |
|-------------------|----------------------------------------------------------------------------------------------------|
|                   | UK FSHD<br>PATIENT REGISTRY                                                                                                    |
|                   | Register More Users                                                                                                    |
| Would y the futur | ou like to register a child under your care? You can add more dependants to your account in<br>re if you are not currently ready to add another. |
|                   | Yes                                                                                                    |
|                   | No                                                                                                    |
|                   |                                                                                                    |

Adult patients should always complete their own initial registration. If they wish, they can then nominate someone to assist them with entering their patient questionnaire answers.

Click 'Yes' if you wish to add another user and complete the consent and registration (steps 2-5) again.

- You can add as many child patients for whom you are a parent or carer as you want by repeating this step. You will be responsible for keeping the information updated for any patients you have added.
- When a patient turns 16 years old, they must complete the consent process again as an adult. They will then create their user registration and take ownership of their patient record.

If you are only registering yourself, click 'No'.

## Please <u>contact us</u> if you have any questions about registering or assisting another patient.

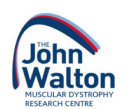

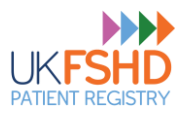

## Step 7 – Confirm your email

- After pressing **'Continue'**, your user account will be set up and you will receive a confirmation email, but **your registration is not yet complete**.
- Please verify your email address by clicking the link in the email sent to your account (if you can't see it, first check your junk folder then contact the registry team). Your verification link **expires after 24hours**, but you can easily request another if this happens. The message will come from 'fshdregistry@portal.jwmdrc.org' and should look something like this:

| <b>`</b> | earch mail                                                                                                    | 2                                                                                                    | Ģ                                                     |
|----------|----------------------------------------------------------------------------------------------------|----------------------------------------------------------------------------------------------------|-------------------------------------------------------|
| ÷        |                                                                                                    |                                                                                                    | 1 of 13                                               |
|          | Please confirm your email address Index ×                                                                                                    |                                                                                                    |                                                       |
|          | FSHD Registry -fsihdregistry@portal.jwmdrc.org><br>to dmadultpatienttest+FSHD3 ▼                                                                                                    | 8:54 AM (19 minutes ago)                                                                                                    | ☆ ☺                                                   |
|          | Thank you for creating a user account on the UK Facioscapulohumeral Dystrophy Patie                                                                                                    | nt Registry platform.                                                                                                    |                                                       |
|          | We now need to verify your email so you can log in to the portal to access the registry.                                                                                                    |                                                                                                    |                                                       |
|          | Click here to verify email and return to the portal                                                                                                    |                                                                                                    |                                                       |
|          |                                                                                                    |                                                                                                    |                                                       |
|          | Or copy and paste this unlinto your browser: https://as.progistry.aci-fshif-arod-Jaksouth-<br>Jax6a0380c41/actions.confirm.acmail/22225/ph/22h22Eov/59w5HvEArT62Y161/Manh<br>cShv4UYONENDSMOTWVT/059/B54Hp2OW253dDYYveCh1dSLUIEConH13F61X0<br>Qx1VpsLUX.listicit251VYteV2Hcr0VyHEVDV/Z1b0JTji6Rne2V02HUTV/MMnRvVz<br>pAVDRs34WzC455DR6109                                                                                                    | 01 azurewebsites net/api/dentity/v1_0/users/bcead004-6283<br>WKigcTVsSHc0QX/ISWmt5c0402zBhakt GK2U/m8/VDJKX<br>/sThituziUnk01koNRmdm0kt1K2/sK2dwzHU16/2YeU85V<br>/WFZ0527wTGtzUE3WE03dkMU1K-3emd5eldWWj6F0Cs                                                                           | -4ada-84e8-<br>DowaU4wbn<br>UdiK29Kem<br>3VVJmRXFYc1  |
|          | Or copy and paste this util into your browser: https://as.providity.ae.45ht/ord-J&souff-<br>1as/sa0380c41/actionsicontim-amail/C2ZESph172h72h72b/2FA/EMTB2Y1p1Mituh<br>cSNvd17V0NN08M0TWV100SVbs5Hp2OWc2SdDYYvecV1dSUUJICONHT3FG1X0<br>QX1VpSUX&St2STVV2vV2HcOVAEVOV/2Tb0JJTIBRnc2W0ZHUTVMVNnRV2r<br>p4V0RaStdw2rc4SDdR0T09<br>***                                                                                                    | 001 azurevebsites netlaniidentiiyy1 Olusers/bocad004-8283<br>WKia;TVASH:aOQXISWIIIS:GH02;Fihak13CU.Ym8Y/OJIKV<br>&ThhutzUUnk3UuhRmahnQid1K2ASC2da2HU1a(ZYkUBSY<br>mWFZOS2pwTGIzUEc3WE93didMUHc3emdSeldyWjdFOCs                                                                         | L4ada-84e8-<br>DowaU4wbn<br>UdiK29Kem<br>3VVJmRXFYc1  |
|          | Or copy and paste this uni into your browser: <a 880.ed="" as.enrojstry.ae.fshd.enrod.sksouth-1as.eds="" href="https://as.enroistly-ase/shiterod-skisouth-1ase63830c41/actions/confirm-anna/c2Z253Mh72HzZEv/S90A5HZEHTZY1o1Mh82&lt;br&gt;c5Mv41/Y01Mh80M17WH70595459402/WA324Mh72HzZEv/S90A5HZEHTZY1o1Mh82&lt;br&gt;Cr/1Yx21KLAISt42STYTh2v72HzCV/WHEVDVZTb0JJT#88rc2WDZHJTVMMNRWZZ&lt;br&gt;p4Y0RaSt4w2rc4SD4B0T09&lt;br&gt;****&lt;/td&gt;&lt;td&gt;201 azurewebsites.net/api/dentity/v1_0/users/bcead004-6283&lt;br&gt;WKig,T/b/S1/c002/ISWmtSc0402/Ethant19Cc1/m8/V/DJKV&lt;br&gt;&amp;Thint/z1/UnK3UubNRmdmQid1K2/s/Cdw2HU16/2YeU/SV&lt;br&gt;wWE2OS2myTGtz/EC3WE93didMUHc3endSeldyWydFOCc&lt;br&gt;wke to help.&lt;/td&gt;&lt;td&gt;L4ada-84e8-&lt;br&gt;DowaU4wbn&lt;br&gt;Udik29Kem&lt;br&gt;3VVJmRXFYc1&lt;/td&gt;&lt;/tr&gt;&lt;tr&gt;&lt;td&gt;&lt;/td&gt;&lt;td&gt;Or copy and paste this un into your browser: &lt;a href=" https:="" inte<="" internationality.ed="" internst-cond-sksouth-1as.eds="" internst-rystry.ed="" td=""><td>001 azurewebsites.net/aoi/dentity/v1_0/users/bcead004-6289<br/>WKiac/Tvs5/bc02/LiSWmt5c04022/Ehuk13/CLI/m8/V/0LIKV<br/>&amp;Thhut2uUuk3/Uuk3Wmt5c04022/Ehuk13/CLI/m8/V/0LIKV<br/>&amp;Thhut2uUuk3Uuk3Wmt93dkitkUHc3endSeldvWjdFOCs<br/>WFZOS2pwTGtzUEc3WE93dkitkUHc3endSeldvWjdFOCs<br/>Ne to help.</td><td>L4ada-84e8-<br/>Dowal/4wbn<br/>UdiK29Kem<br/>3W/JmRXEYc1</td></a>                                                                                                    | 001 azurewebsites.net/aoi/dentity/v1_0/users/bcead004-6289<br>WKiac/Tvs5/bc02/LiSWmt5c04022/Ehuk13/CLI/m8/V/0LIKV<br>&Thhut2uUuk3/Uuk3Wmt5c04022/Ehuk13/CLI/m8/V/0LIKV<br>&Thhut2uUuk3Uuk3Wmt93dkitkUHc3endSeldvWjdFOCs<br>WFZOS2pwTGtzUEc3WE93dkitkUHc3endSeldvWjdFOCs<br>Ne to help. | L4ada-84e8-<br>Dowal/4wbn<br>UdiK29Kem<br>3W/JmRXEYc1 |
|          | Or copy and paste this un into your browser: <a href="https://as.enropstry.ae.elshit.erood.sksouth-1ase63830c41/actionst.cond.mm.email(222259http://betwy?sbyAttPkITtp2/161Mtm2/161Mtm2/16 </ahrebut/dot/dot/dot/dot/dot/dot/dot/dot/dot/do</td> <td>201 azurevebsites netianilidentityivi 1.0users/bocad004-3233<br/>WKisc/TvsSHcOQXISWIHSc040274/hak13C2U/mitV/04/V<br/>&amp;Thhutz/UnicUubNRmdmQid1K2ASC2da2HU1d22Y4U8SY<br/>IWEZOS2pwTGIzUEc3WE93ddMUHc3emdSeldyWjdFOCs<br/>Je to help.</td> <td>L4ada-84e8-<br/>DowaU4wbn<br/>UdiK29Kem<br/>UVUJmRXFYc1</td> | 201 azurevebsites netianilidentityivi 1.0users/bocad004-3233<br>WKisc/TvsSHcOQXISWIHSc040274/hak13C2U/mitV/04/V<br>&Thhutz/UnicUubNRmdmQid1K2ASC2da2HU1d22Y4U8SY<br>IWEZOS2pwTGIzUEc3WE93ddMUHc3emdSeldyWjdFOCs<br>Je to help.                                                         | L4ada-84e8-<br>DowaU4wbn<br>UdiK29Kem<br>UVUJmRXFYc1  |

- When you click to verify your email address, you will be taken directly to the patient dashboard:
- Your/your child's name will be displayed in the top right corner.

| Dashboard<br>eer Information |                                                                                                    |
|------------------------------|----------------------------------------------------------------------------------------------------|
| Forms                        | Welcome to the UK FSHD Muscular Dystrophy Patient Registry                                                                                                    |
|                              | Please refer to the Patient User Guide for detailed step by step instructions on using the platform.                                                                                                    |
|                              | Your Registry Profile                                                                                                    |
|                              | Please complete your <b>Pattent Questionnaire</b> and <b>Medical Questionnaire</b> once a year to share origoing updates about your health and wellbeing. You<br>can find these in the 'QUESTIONNAIRES' section of the left menu.               |
|                              | You can access your personal details by selecting 'ACCOUNT' under your name at the top of this page. Here you can:                                                                                                    |
|                              | Select or invite your doctor                                                                                                    |
|                              | Update your contact details                                                                                                    |
|                              | Add a helper                                                                                                    |
|                              | View your consent form                                                                                                    |
|                              | Change your password                                                                                                    |
|                              | Linked Patients                                                                                                    |
|                              | If you have any other patients linked to your account (e.g., a child, or an adult who has nominated you as their helper), you can select their name<br>under 'SWITCH USER' in your top menu to view their patient durboard instead of your own. |
|                              | Please help to enter their responses to their Patient Questionnaire and Medical Questionnaire too; you can find these in the 'QUESTIONNAIRES' section of                                                                                        |
| •                            | the linked patient's dashboard. You can also update their personal details, link clinicians or helpers, and provide a status update for a linked patient<br>in their ACCOUNT settings.                                                          |
|                              | Please contact the registry team if you have any questions or technical issues with any part of the registry.                                                                                                    |
|                              | The JWMDBC Patient Registries Team are grateful for the danations received fram Arrowhead Pharmaceuticals, AskBio, PepGen and Roche to support development of this                                                                              |
|                              | registry plutform. Industry do not receive any access to the system or data in return for this contribution, which is purely philanthropic in nature.                                                                                           |
|                              | arrowhead PepGen Roche                                                                                                    |

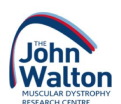

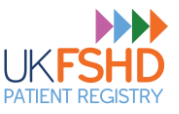

• If you have registered multiple patients from the same account, you will be able to switch between them by clicking on the down arrows.

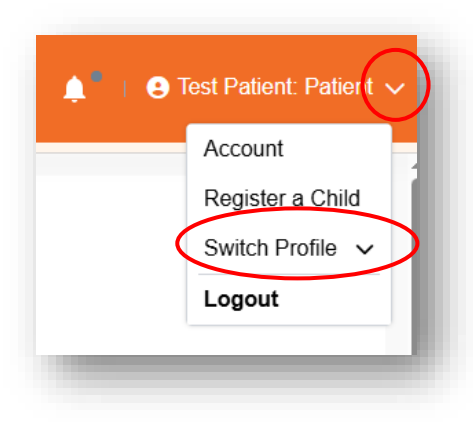

## Step 8 – Providing information about your condition/the patient's condition

- At this point you have registered as a patient on the registry, but now we need to collect information about your condition/the patient's condition.
- To access your questionnaires, click **'Questionnaires'** then complete you (or your child's) **Patient Questionnaire** and **Medical Questionnaire**.

| IK FSHD Registry |                                             |           |                 |        |        |                | •              | Fest Patient: Patient N |
|------------------|---------------------------------------------|-----------|-----------------|--------|--------|----------------|----------------|-------------------------|
| Dashboard        | All Questionnaires Started                  | Completed |                 |        |        |                |                |                         |
| Forms            | TITLE                                       |           | DESCRIPTION     | SHARED | STATUS | LAST MODIFIED  | CREATED        | LOCKED                  |
| (                | Medical Questionnaire - FSHD Adult 16+ v2.1 |           | Patient-entered | 8      | Active | 21 minutes ago | 21 minutes ago | Ê                       |
| `                | Patient Questionnaire - FSHD Adult 16+ v2.1 |           | Patient-entered | 8      | Active | 21 minutes ago | 21 minutes ago | Ê                       |

- The questionnaires are split into sections asking about your condition, your pain levels, and your wellbeing/quality of life.
- Please complete each page as thoroughly and honestly as you can, then click the blue 'Next section' button at the end of the page to continue.
- If you need a break at any time, you can logout and come back to this section by logging back in and clicking on 'Questionnaires' from the menu on the left of the screen
- You must complete all of the mandatory (\*) questions and click 'Finish Questionnaire' to submit your answers.
- You will receive a reminder email in a year's time to ask you to log back on to the registry using the email address and password you entered in Step 1. You can log in to update your answers to these questions as often as you like, but we ask that this is done at least annually.

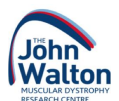

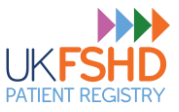

• You are now fully participating in the registry – thank you! If you need to complete the questionnaire for another patient, switch patients (see p8) and repeat this step.

| Dashboard            | Patient Questionnaire - FSHD Adult 16+ v2.1 Patient-entered                                  |     |
|----------------------|----------------------------------------------------------------------------------------------|-----|
| Questionnaires Forms | 9 Your Symptoms 10 Fertility and Family 11 General Comments                                  | ≡   |
|                      | 11. General Comments<br>Click or hover over the ( i ) info circle to see more information    | 0/1 |
| 8                    | way it affects you, please use this space.<br>Please note we are not able to reply directly. | -   |
|                      |                                                                                              | 1.  |

## Step 9 – Adding your/your child's doctor

- To add a doctor, you must link their account to yours, even if they had previously been linked in the old registry system.
- You can manage which users have access to your patient data in your account settings.
- To link your doctor, click 'Manage Access', then 'Invite a Clinician' and 'Link a Clinician'
- When you click 'Link a Clinician', a drop-down list of doctors will appear. If your doctor is on the list, please

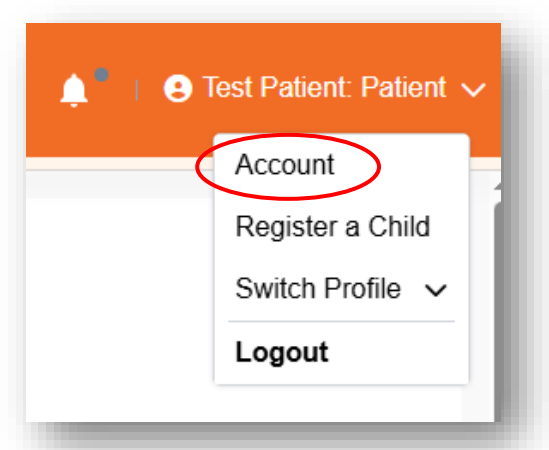

| PITER INFORMATION AND INCOMENTATION AND AND AND AND AND AND AND AND AND AN                                                                                                    |                                                                                                    |   |
|----------------------------------------------------------------------------------------------------|----------------------------------------------------------------------------------------------------|---|
| net managercosa                                                                                                    |                                                                                                    |   |
|                                                                                                    |                                                                                                    |   |
| anage Access<br>revealed and the set of the set of the set | yeur behall, such as filling out a guesfiornaire or updating your personal details.                                                                                                    |   |
|                                                                                                    |                                                                                                    |   |
| Invite a Clinician Invite a Helper                                                                                                    |                                                                                                    |   |
|                                                                                                    |                                                                                                    |   |
| Current Linked Clinicians                                                                                                    |                                                                                                    |   |
| These clinicians are able to fill out questionnaires on your behalf. If you                                                                                                    | want to revolve access from a clinician, please contact an admin.                                                                                                    |   |
|                                                                                                    |                                                                                                    |   |
|                                                                                                    |                                                                                                    |   |
|                                                                                                    |                                                                                                    |   |
|                                                                                                    | No Results Found<br>Three descript assess to be any articles if your think this is a minimum analysis and win                                                                                                    |   |
|                                                                                                    |                                                                                                    |   |
| Link a Clinician                                                                                                    |                                                                                                    |   |
|                                                                                                    |                                                                                                    |   |
| Please link your current or previous clinicians.                                                                                                    |                                                                                                    |   |
| Please link your current or previous clinicians.                                                                                                    |                                                                                                    |   |
| Please link your current or previous clinicians.<br>Please select your clinician from the list below. If their name does                                                                                                    | not appear, please click the Link Doctor button below."                                                                                                    |   |
| Please link your current or previous clinicians.<br>Please select your clinician from the list below. If their name does<br>Clinicians that are already linked to your account will not show on the d                                                                                                    | not appear, please click the Link Doctor hutton below."<br>Ingdown, Please double check you're not alwady linied above                                                                                                   |   |
| Please fink your current or previous clinicians.<br>Please select your clinician from the list below. If their name does<br>Clinicians that are already linked to your account will not show on the d<br>Select Option                                                                                                    | not appear, please click the Link Doctor lutton below."<br>Impdown. Please double check you're not aleady linied above                                                                                                   |   |
| Please link your current or previous dividans.<br>Please slot your clinician from the list below. If their name does<br>Circlinian bat are already finited to your account will not above on the d<br>Select Option<br>Do your consent to your clinical team adding Important clinical data                                                                                                    | not appear, please click the Link Doctor button below."<br>Impolen: Prese double drack you're not alwedy Irried above<br>a to your registry record?"                                                                     |   |
| Penale this your current or providuo ditikians.<br>Pease solect your clinician from the list below. If their name does<br>Citicians that are already linked to your account will not above on the d<br>Select Option<br>Do you consent to your clinical team addings important clinical data<br>via dath need to the anything yoursall, the registry team will arrange this                                                                                                    | i not apppare, please click the Link Doctor button below."<br>hopdom. Please double check you're not alwady linked above<br>a fo your register vecced?"<br>in. Die is lingting and use on cherups your mind at any time. |   |
| Peace fell your current or previous disidans.<br>Please select your clinician from the list below. If their name does<br>Chridices that are already linked to your account will not show on the d<br>Select Opion<br>Do you consent to your clinical lease adding important clinical data<br>You don't need to de anything yansatif, the registy team will arrange thi                                                                                                    | not appear, please click the Link Doctor hutton below."<br>Impdom: Please clocks check you're not already linied above<br>a to your registry record?"<br>B. This is upfined and you can chenge your mind at any time.    |   |
| Peace bit your current or previous disidans.<br>Piaces estect your clinician from the list below. If their name does<br>Clinicians that are already linked to your account will not above on the d<br>Select Option<br>Do your consent to your clinical seam adding important clinical data<br>that due to the due anything yourself, the negative laws will arrange this<br>to be consented.                                                                                                    | not appear, please click the Link Doctor button below."<br>Toppoon: Presse double drack you're not atwady Insied above<br>at to your registry neced?"<br>is. This is replicad and you can change your mind at any time.  | • |

select them. You need to consent to them adding data to your patient profile by toggling on the consent button. Then click **'Link a Clinician'** and your doctor will be linked to your profile.

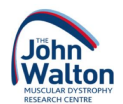

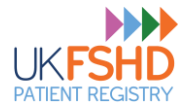

| Link a Clinician                                                                                                    |                                                        |            |
|----------------------------------------------------------------------------------------------------|--------------------------------------------------------|------------|
|                                                                                                    |                                                        | ~          |
| Please link your current or previous clinicians.                                                                                    |                                                        |            |
|                                                                                                    |                                                        |            |
| Please select your clinician from the list below. If their name does not app                                                        | ear, please click the Link Doctor button below.*       |            |
| Clinicians that are already linked to your account will not show on the dropdown                                                    | n. Please double check you're not already linked above |            |
| Select Option                                                                                                    |                                                        | ~          |
|                                                                                                    |                                                        |            |
| Do you consent to your clinical team adding important clinical data to you                                                          | r registry record?*                                    | $\bigcirc$ |
| /ou don't need to do anything yourself, the registry team will arrange this. This is                                                | s optional and you can change your mind at any time.   |            |
|                                                                                                    |                                                        |            |
|                                                                                                    |                                                        |            |
| Link a Clinician                                                                                                    |                                                        |            |
|                                                                                                    |                                                        |            |
|                                                                                                    |                                                        |            |
|                                                                                                    |                                                        |            |
| Can't find your clinician?                                                                                                    |                                                        |            |
| Can't find your clinician?                                                                                                    |                                                        |            |
| Can't find your clinician?<br>Please click below to fill out some information so we can invite them.                                |                                                        |            |
| Can't find your clinician?<br>Please click below to fill out some information so we can invite them.                                |                                                        |            |
| Can't find your clinician?<br>Please click below to fill out some information so we can invite them.<br>Help us link your clinician |                                                        |            |
| Can't find your clinician?<br>Please click below to fill out some information so we can invite them.<br>Help us link your clinician |                                                        |            |

- If your doctor is not on the list but you would like them to be invited to the registry, please click 'New Clinician Details' at the bottom of the 'Invite a Clinician' page.
- When you click '**Help us link your clinician'**, you will be taken to a new form that helps us identify and invite your doctor. Complete the details and press '**Submit**' to finish the form.

| 1. Doctor Details                                                                                           | 0/5 |
|----------------------------------------------------------------------------------------------------|-----|
| The more information you provide, the better chance we have of finding them                                 |     |
| Please provide us with details of your doctor and we will invite them to the system                         |     |
| . Doctor's first name                                                                                       |     |
| 2. Doctor's last name                                                                                       |     |
| 3. Which clinic, hospital or NHS trust do they work at?                                                     |     |
| . If you have any contact details for the doctor, their support staff or department please share these here |     |
| 5. Please enter their specialist role, if known                                                             |     |
| an ann ann an ann ann ann ann ann ann a                                                                     |     |
|                                                                                                    |     |
| Submit                                                                                                    |     |

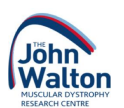

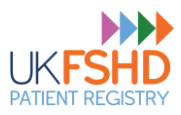

## Step 10 – Adding a support user

- Our new registry platform allows you to invite a support user to input information on your behalf. You may wish to invite a trusted friend, carer or family member to help you with data entry. Unlike the old system, your support user will have their own log-in to access your patient profile.
- Details of any linked support users or helpers can be found in the **Manage Access** area of your **account** settings.

| file Manage Access Account Docum                                                                     | nts ,                                                                                                    |
|----------------------------------------------------------------------------------------------------|----------------------------------------------------------------------------------------------------|
| anage Access<br>re you can allow or revoke users from being able to perfo                            | rm actions on your behalf, such as filling out a questionnaire or updating your personal details.                                                             |
| Invite a Clinician Invite a Helper                                                                   |                                                                                                    |
| Current Linked Helpers                                                                               |                                                                                                    |
| These helpers are able enter your responses into the sy<br>any time by contacting the registry team. | stem if you cannot do so easily yourself. They should not answer any questions on your behalf without your knowledge and permission. You can revoke access at |
|                                                                                                    |                                                                                                    |
|                                                                                                    | No Results Found<br>There doesn't seem to be any entries, if you think this is a mistake please contact an admin.                                             |
| Invite Someone To Help With Your Data Entry                                                          |                                                                                                    |
| These users can help you to fill out your questionnaires.                                            |                                                                                                    |

• To invite a new person to help with your registry updates, click on the arrow icon circled above to open the invitation form.

| Current Linked Helpe                                    | rs                                                                                                    |
|---------------------------------------------------------|----------------------------------------------------------------------------------------------------|
| These helpers are able en<br>any time by contacting the | nter your responses into the system if you cannot do so easily yourself. They should not answer any questions on your behalf without your knowledge and permission. You can revoke access at<br>a registry team. |
|                                                         |                                                                                                    |
|                                                         | No Results Found<br>There doesn't seem to be any entries, if you think this is a mistake please contact an admin.                                                                                                |
| Invite Someone To He                                    | elp With Your Data Entry                                                                                                    |
| These users can help you                                | a to fill out your questionnaires.                                                                                                    |
| Email*                                                  |                                                                                                    |
| Please enter the users er                               | nail, they will receive the registration link there                                                                                                    |
| First name *                                            |                                                                                                    |
| Last name *                                             |                                                                                                    |
|                                                         |                                                                                                    |

• Complete the details required in the form then scroll to the bottom of the page.

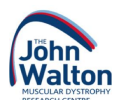

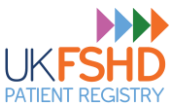

• Confirm that you have permission to share your helper's contact details, then accept the consent statements and click 'Send invite'.

| have this person's consent to share their contact details with the registry to receive a user invite*<br>lease note: we will have to email this person to request they register on the system.                 | $\bigcirc$ |
|----------------------------------------------------------------------------------------------------|------------|
| give consent for this person to manage my account.*<br>ou don't need to do anything yourself, the registry team will arrange this. This is optional and you can change your mind at any time.                  | $\bigcirc$ |
| give consent for this person to enter my responses into the system.*<br>ou don't need to do anything yourself, the registry team will arrange this. This is optional and you can change your mind at any time. | $\bigcirc$ |
| Send invite                                                                                                    |            |

## Tips and tricks – How to complete different questions

 You may notice some differences in the new registry platform. To help you complete your patient questionnaire, here are some tips on how to answer the questions.

#### Information Icons

 If you do not understand what a question is asking, there may be an information icon to help you.

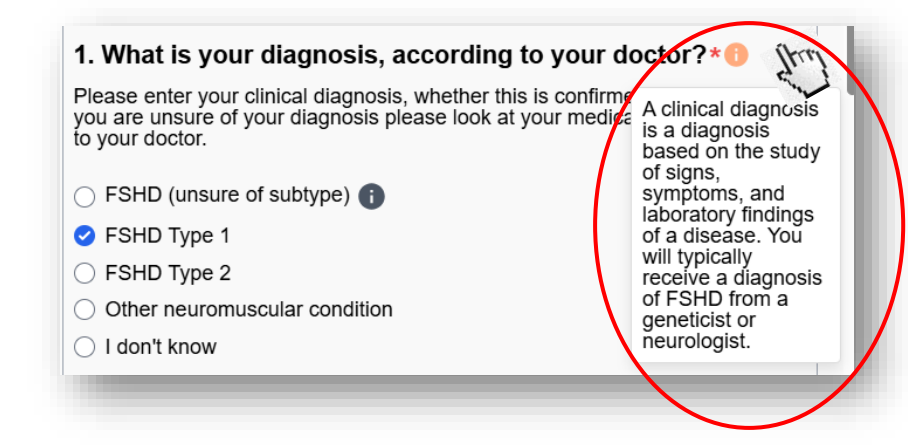

- To access the extra information, you can hover your curser over the icon, and the information box will appear.
- Some information boxes have links to external websites with further details.

#### Single Choice Questions

• For this question type, you select a single option from a list of answers.

#### Multiple Choice Questions

• For this question type you can select any applicable answers from the list.

#### Date Questions

• Some questions may ask you to provide an exact date (e.g. of symptom onset) if known.

| DD-MM-YYYY                      |                          |       |      |     |      | <      | >  |      |
|---------------------------------|--------------------------|-------|------|-----|------|--------|----|------|
|                                 | 3. Exact date you notice | d swa |      |     | ,    | r<br>2 | 5  | a to |
|                                 |                          | 4     | 5    | . ( | 7) 1 | 9      | 10 | 9.0  |
|                                 | Encounter (              |       | 12   | 13  | 14 1 | 5 16   | 17 |      |
| Vhen you complete the question, | ou can                   | 12    | 5 19 | 213 | Z1 Z | 2 23   | 24 |      |

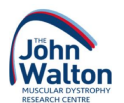

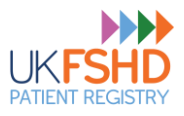

#### Number Questions

- Some questions may ask you to provide an age or number.
- You need to type your answers in number form, rather than written as a word (i.e. '10' not 'ten').

| 3. Approximate age you r<br>(Age in years) | oticed swallowing difficulties starting to affect you: |
|--------------------------------------------|--------------------------------------------------------|
| 10                                         |                                                        |

#### Open Answer Questions

• This question type lets you type your answer out in free text.

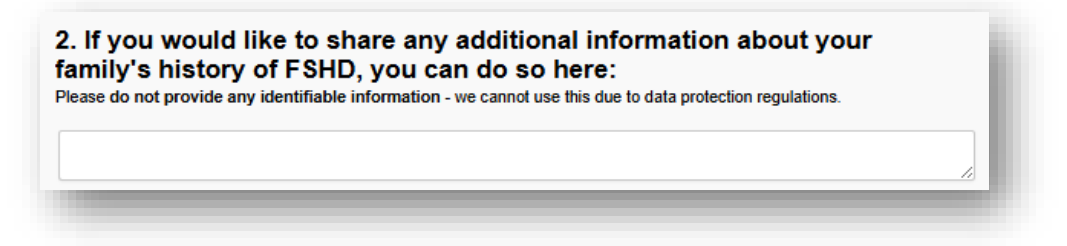

#### Matrix Questions

- These questions have questions and answers in columns.
- You can only select one answer option per question.

| Questions         | Yes | No | Unknown |
|-------------------|-----|----|---------|
| Mother            |     |    |         |
| Father            |     |    |         |
| Sibling(s)        |     |    |         |
| Child(ren)        |     |    |         |
| Other relative(s) |     |    |         |

#### Scale Questions

- These questions ask you to place a value on a scale that accurately represents your condition.
- You can slide the value up and down the scale.

|   |   |   |   |   |   |   |   |   |   |    | 10 -  |
|---|---|---|---|---|---|---|---|---|---|----|-------|
| 0 | 1 | 2 | 3 | 4 | 5 | 6 | 7 | 8 | 9 | 10 | Norma |
|   |   |   |   |   |   |   |   |   |   |    |       |

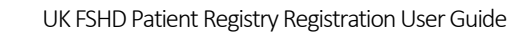

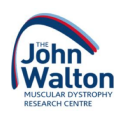

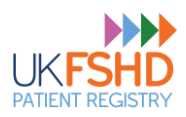

## Step 11 – Adding additional information

### Medical Questionnaire

- A new questionnaire has been added to the registry to allow both patients and clinicians to add their medical information.
- You will find the questionnaire in your patient questionnaires tab.
- The questionnaire is designed to capture clinical information that you may find in your doctor's notes or letters. If you do complete this questionnaire, we kindly ask that you also upload evidence of this information where possible.

| Introduction                                       | 2 Clinical Symptoms and Other Condi 3                                                                                   | Other Medical Conditions              | ×          |
|----------------------------------------------------|----------------------------------------------------------------------------------------------------|---------------------------------------|------------|
| 1. Introduction                                    |                                                                                                    | 1. Introduction                       | 3          |
| Most of t                                          | hese questions are optional to answer, but please s                                                                     | shar 2. Clinical Symptoms and Other C | Conditions |
| All information you share                          | contributes to better understanding FSHD and can help                                                                   | 3. Other Medical Conditions           |            |
| Tou can move between a                             | only display based on earlier response                                                                                  | es. 4. Assistive Devices              |            |
| You can leave the page<br>Questionnaire' at the en | and your answers will be saved, but <u>data is not submind</u> . The questionnaire will then lock, but the registry tea | itted<br>am c 5. Your Medication      |            |
| Please <u>conta</u>                                | act the registry team if you have any questions or issue                                                                | S COI 6. Your Medical Interventions   |            |
|                                                    |                                                                                                    | 7. Clinical Assessments               |            |
|                                                    | Click 'Next Section' below to begin                                                                                     |                                       |            |

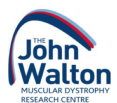

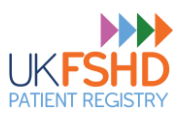

## Troubleshooting

- If you see an error message at any point, please try to take a screenshot or a photograph of the screen if possible and make a note of the time. This can help our IT team identify what caused the problem.
- You can try refreshing the webpage which may resolve the issue without the need for any further steps. The refresh button usually looks like a circular arrow and will be somewhere near the website address (example circled below). It might look slightly different or be in a different position at the top of your screen depending on which web browser you are using. Clicking this button will re-load the page you were on so you may need to enter a small amount of information again.

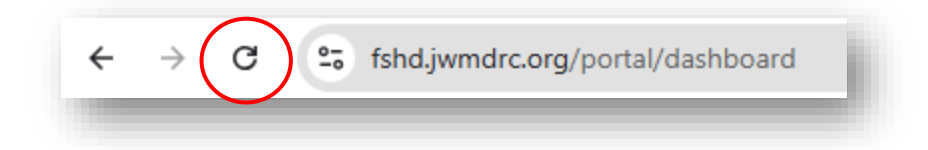

• Please contact the registry team if you have any problems using the system or are unsure what to do. You can <u>click here</u> to send us an email, or contact us by telephone on 0191 241 8640. We can guide you through the process step by step, or can even complete your registration for you over the phone if you are not confident using the website.

## Problems logging in?

- If you have any problems with logging in to the registry, **please** <u>do not try to register again</u> as this can lead to duplicate records. Please <u>contact the registry team</u> who can help identify and resolve the issue.
- If you are unsure if you have registered previously or not, please <u>contact us</u> to check if you have any historical or partially completed registrations.

If you have any questions, comments, or feedback, or would like more information about anything to do with the UK FSHD Patient Registry please <u>get in touch with the registry team</u> who are on hand to help.

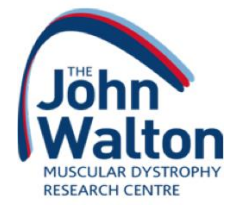

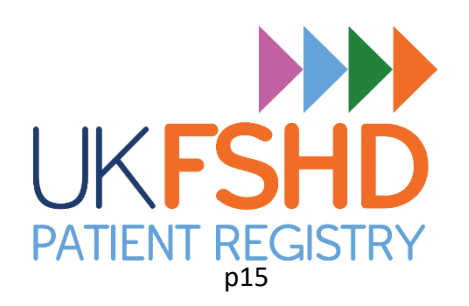

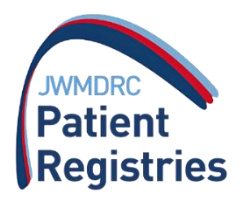